## Zapraszamy do świata PlayStation

Ten przydatny poradnik szybkiego uruchamiania pomoże Ci sprawnie rozpocząć korzystanie z systemu PS4.

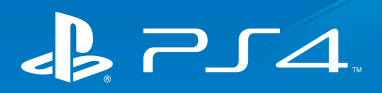

## Poradnik szybkiego uruchamiania

Polski CUH-1216A / CUH-1216B

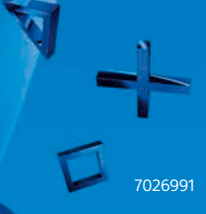

## Od czego zacząć

## 1 Podłączenie systemu do TV.

Aby podłączyć system PlayStation®4 do telewizora, wykonaj poniższe czynności od 1 do 4.

#### Widok z tyłu $\sim$ Złacze AC IN Złacze weiściowe HDMI Port HDMI OUT 6 ĭО 3 า 2 Kabel zasilania sieciowego Przewód HDMI 4 Do gniazdka elektrycznego

Korzystasz z kamery PlayStation<sub>®</sub>Camera? Informacje o jej konfigurowaniu znajdziesz w dołączonej do niej instrukcji obsługi.

# 2 Podłączanie przewodu sieci LAN (sprzedawany osobno).

Brak połączenia Wi-Fi? W takim przypadku możesz podłączyć swój system PS4™ do Internetu przewodem sieci LAN. Jeśli chcesz połączyć system PS4™ z Internetem przez sieć Wi-Fi, nie podłączaj do niego przewodu sieci LAN.

Widok z tyłu

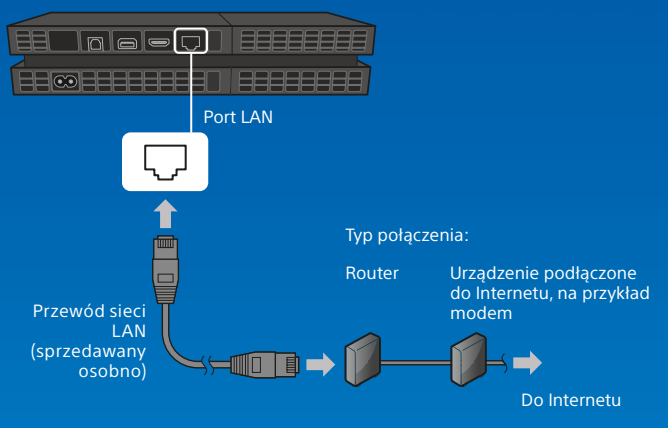

Zalecamy podłączenie systemu PS4™ do Internetu w celu wykorzystania pełni jego możliwości. 3 Włącz telewizor, a następnie zmień kanał na HDMI™.

## 4 Włącz system PS4™, naciskając przycisk () (zasilania).

Wskaźnik zasilania zamiga na niebiesko 👫 , a następnie zmieni kolor na biały 🛛

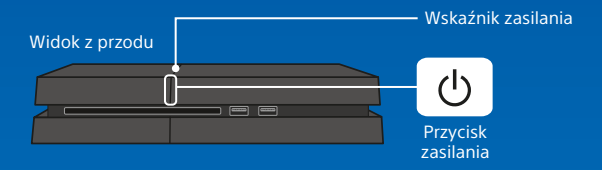

Jeśli po włączeniu systemu PS4<sup>™</sup> (wskaźnik zasilania ma kolor biały ) brak obrazu, naciśnij i przytrzymaj przycisk () (zasilania) przez co najmniej 7 sekund (aż system wyemituje dwa sygnały dźwiękowe) w celu wyłączenia zasilania, a następnie włącz je ponownie.

### 

Kontroler zostanie zarejestrowany (sparowany) i włączy się.

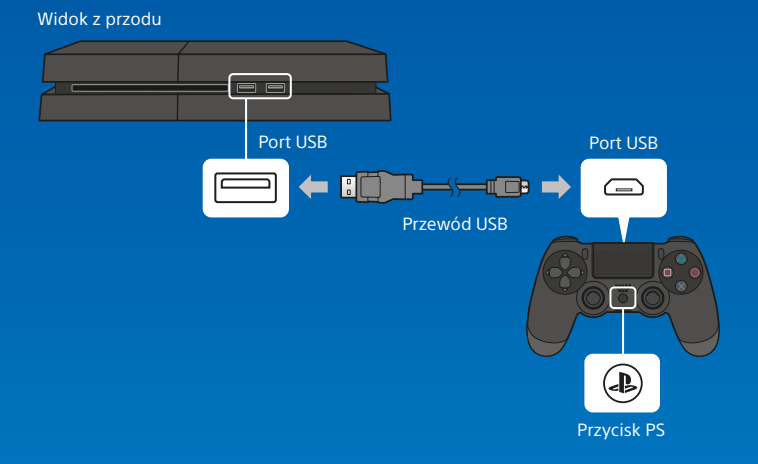

- Czasami kontroler będzie wymagał zarejestrowania, na przykład gdy użyjesz go po raz pierwszy lub podłączysz do innego systemu PS4™.
- Po zakończeniu rejestrowania możesz odłączyć przewód USB i korzystać z kontrolera bezprzewodowo.

## **6** Wybierz swoje ustawienia.

Skonfiguruj połączenie z Internetem, ustaw datę, godzinę i pozostałe ustawienia. Dostosuj ustawienia zgodnie z instrukcjami wyświetlanymi na ekranie i wybierz opcję [Rozpocznij teraz] na ekranie ukończenia konfiguracji.

Gdy zakończysz konfigurowanie połączenia z Internetem zostanie automatycznie pobrana aktualizacja oprogramowania systemowego (podobnie będzie się to odbywało w przyszłości).

#### Czy z twojego systemu PS4™ będzie korzystać jakieś dziecko? Jeśli tak, pamiętaj o zapoznaniu się z sekcją "Ustawianie kontroli rodzicielskiej".

Wszystkie pominięte wcześniej ustawienia możesz wprowadzić za pomocą ikony 🚘 (Ustawienia) na ekranie funkcji.

## Ustawianie kontroli rodzicielskiej

Część materiałów na PS4™ może być nieodpowiednia dla dzieci. Większość materiałów dla systemu PS4™ jest oceniana przez niezależną organizację.

Aby mieć pewność, że twoje dziecko ma dostęp tylko do materiałów dla odpowiedniej grupy wiekowej, ustaw funkcje kontroli rodzicielskiej, zanim pozwolisz mu grać. Możesz to zrobić za pomocą opcji 🚔 (Ustawienia) na ekranie funkcji, wybierając kolejno opcje [Kontrola rodzicielska] > [Ogranicz użycie funkcji PS4] > [Aplikacja]. Poniższa tabela zawiera wskazówki dotyczące działania kontroli rodzicielskiej w odniesieniu do poszczególnych grup wiekowych.

Za pomocą opcji 🚔 (Ustawienia) na ekranie funkcji możesz ograniczyć dostęp do filmów na płytach Blu-ray Disc™ i DVD oraz do przeglądarki internetowej, wybierając kolejno opcje [Kontrola rodzicielska] > [Ogranicz użycie funkcji PS4]. Ograniczenie możliwości dostępu do przeglądarki internetowej nie blokuje możliwości uruchomienia pewnych aplikacji korzystających z Internetu.

Bez względu na wprowadzone ustawienia kontroli rodzicielskiej korzystanie z systemu PS4™ przez dzieci powinno być monitorowane. Ustawienia kontroli rodzicielskiej można w każdej chwili pominąć, aby umożliwić zabawę starszemu dziecku lub dorosłemu.

#### Europa, Afryka i Indie

| Wiek gracza                                              | Poniżej<br>3 lat | 3-6               | 7-11     | 12-15     | 16-17 | 18 lat lub<br>więcej |
|----------------------------------------------------------|------------------|-------------------|----------|-----------|-------|----------------------|
| Ustawienie kontroli<br>rodzicielskiej w<br>systemie PS4™ | 1                | 2                 | 3        | 5         | 7     | 9                    |
| Najwyższe<br>wymagania<br>wiekowe dla gier               |                  | 3<br>www.org.into | <b>1</b> | <b>12</b> | 16    | <b>18</b>            |

#### Niemcy Poniżej 6 18 lat lub Wiek gracza 6-11 12-15 16-17 lat więcej Ustawienie kontroli rodzicielskiei w systemie PS4™ Najwyższe 16 USK Ö wymagania 6 12 wiekowe dla gier

#### Portuga<u>lia</u>

| Wiek gracza                                              | Poniżej<br>4 lat | 4-5              | 6-11                      | 12-15             | 16-17                     | 18 lat lub<br>więcej |
|----------------------------------------------------------|------------------|------------------|---------------------------|-------------------|---------------------------|----------------------|
| Ustawienie kontroli<br>rodzicielskiej w<br>systemie PS4™ | 1                | 2                | 3                         | 5                 | 7                         | 9                    |
| Najwyższe<br>wymagania<br>wiekowe dla gier               |                  | 4.<br>emepegisto | <b>6</b><br>www.cvgl.infe | 12<br>energegisto | <b>16</b><br>www.cest.kre | <b>18</b>            |

Więcej informacji o ustawieniach kontroli rodzicielskiej i ograniczeniach wiekowych można znaleźć na stronie eu.playstation.com/parents lub w sekcji Ustawienia w Podręczniku użytkownika.

## Korzystanie z ekranu

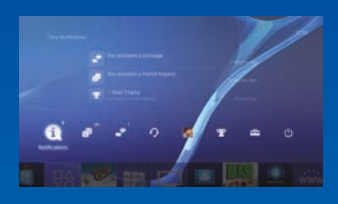

#### Ekran funkcji

Ten ekran oferuje dostep do szeregu funkcji, w tym aktualnych informacii o trofeach. nowych powiadomień oraz opcji Znajomi i Ustawienia.

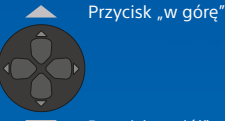

Przycisk"w dół"

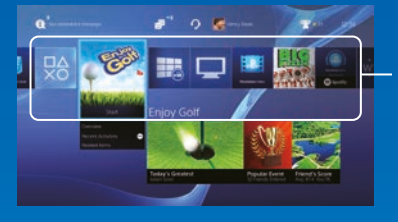

### Ekran główny

Obszar zawartości Dostęp do gier i innych materiałów. Cała zawartość wyświetlana jest w postaci listy posortowanei maleiaco od lewei do prawei według czasu ostatniego dostępu.

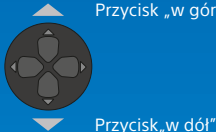

Przycisk "w góre"

# Ekran informacji o

Umożliwia dostęp do najnowszych informacji o aktualnie wybranych materiałach.

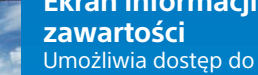

## Granie w gry

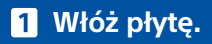

Gra ukaże się na obszarze zawartości ekranu głównego.

#### Widok z przodu

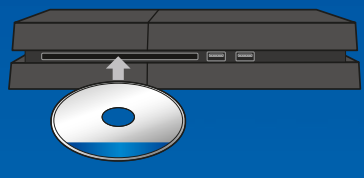

2 Wybierz grę, aby rozpocząć zabawę.

#### Kończenie gry

Naciśnij i przytrzymaj przycisk () a następnie wybierz opcję [Zamknij aplikację].

#### Powracanie z gry na ekran główny

Aby powrócić na ekran główny bez przerywania gry, naciśnij przycisk (PS). Aby powrócić do gry, wybierz ją w obszarze zawartości.

## Wyjmowanie płyty

Naciśnij przycisk 📥 (wysuwanie).

Widok z przodu

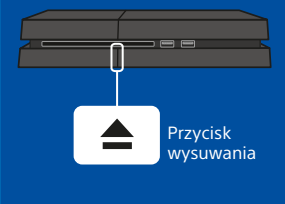

## Przejście do 💩 (PlayStation®Store)

Teraz, gdy masz już system PS4™, czas ruszyć do PlayStation®Store i zapoznać się z czekającymi tam atrakcjami.

W ofercie PlayStation®Store znajdują się liczne materiały do pobrania, z których część nie jest dostępna w innych miejscach. Znajdziesz tam gry odpowiadające wszelkim gustom, a także uatrakcyjniające je dodatki, bezpłatne wersje demonstracyjne i wiele, wiele innych ciekawych pozycji. Nie musisz nawet czekać z rozpoczęciem zabawy, aż gra pobierze się w całości.

### Dzielenie się wrażeniami z gry

Niektóre z usług online przeznaczonych dla systemu PS4<sup>™</sup> umożliwiają przesyłanie zrzutów ekranu i klipów wideo z gry, a nawet strumieniowe transmitowanie jej przebiegu. Naciśnij przycisk SHARE, a następnie postępuj zgodnie z instrukcjami na ekranie, aby korzystać z tej funkcji.

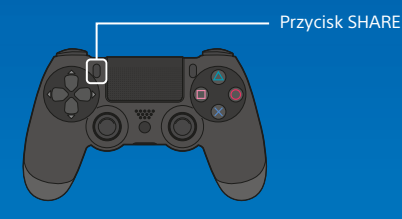

## Wpisywanie się do PlayStation™Network

Baw się jeszcze lepiej swoim systemem PS4™, korzystając z PlayStation™Network. Po wpisaniu się do PlayStation™Network możesz korzystać z całej gamy funkcji i usług.

Aby wpisać się do PlayStation™Network, musisz mieć konto Sony Entertainment Account oraz połączenie z Internetem. Utworzenie konta jest bezpłatne. Możesz też skorzystać z konta w systemie PS4<sup>™</sup>, które zostało utworzone przy użyciu innego urządzenia, takiego jak system PlayStation<sub>®</sub>3 albo PlayStation<sub>®</sub>Vita.

PlayStation®Store i PlayStation<sup>™</sup>Network podlegają warunkom korzystania oraz ograniczeniom regionalnym i językowym. Więcej informacji na stronie eu.playstation.com/legal. Opłacenie dostępu do Internetu leży w gestii użytkownika. Użytkownicy muszą mieć ukończone 7 lat. Użytkownicy, którzy nie ukończyli jeszcze 18 lat, muszą mieć zgodę rodziców. Zastosowanie mogą mieć także dodatkowe ograniczenia wiekowe. Za niektóre materiały i/lub usługi pobierane są opłaty. Dostępność usługi nie jest gwarantowana.

### Jeśli nie masz konta SEN

### Jeśli masz już konto SEN

Wybierz opcję 🚭 (Ustawienia) > [PlayStation™Network/ Zarządzanie kontami] > [Wpisz się do PlayStation™Network] na ekranie funkcji, wprowadź swój identyfikator wpisu i hasło, a następnie wybierz opcję [Wpisz się].

Aby utworzyć konto podrzędne dla użytkowników, którzy nie osiągnęli jeszcze określonego wieku, musisz najpierw utworzyć konto główne dla rodzica lub opiekuna.

## Korzystanie z kontrolera

#### Ładowanie

Aby móc bezprzewodowo używać kontrolera, musisz najpierw naładować jego baterię. Naciśnięcie i przytrzymanie przycisku (PS) spowoduje, że na ekranie ukaże się informacja o poziomie naładowania baterii kontrolera.

- Włącz system PS4™ (wskaźnik zasilania będzie mieć kolor biały I) lub przełącz go na tryb spoczynku (wskaźnik zasilania zmieni kolor na pomarańczowy I).
- 2 Podłącz kontroler do systemu PS4™ za pomocą kabla USB

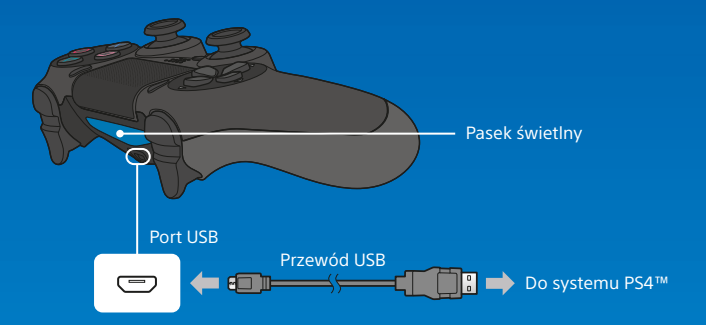

Aby naładować kontroler będący w trybie spoczynku, musisz najpierw zaznaczyć opcję [Zasilaj porty USB] w pozycji 🚔 (Ustawienia) > [Ustawienia oszczędzania energii] > [Ustaw funkcje dostępne w trybie spoczynku].

#### Korzystanie z zestawu słuchawkowego mono

Aby móc korzystać z czatu głosowego w trakcie gry, podłącz zestaw słuchawkowy mono do kontrolera.

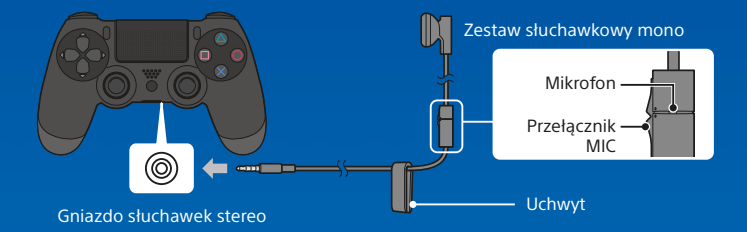

### Korzystanie z więcej niż jednego kontrolera

Jednocześnie możesz korzystać z maks. 4 kontrolerów. Po naciśnięciu w zarejestrowanym kontrolerze przycisku () (PS) system przypisze jego użytkownikowi kolor, który zostanie następnie wyświetlony przez pasek świetlny. Kolory są nadawane w zależności od kolejności przyłączania się do gry. Pierwszy użytkownik otrzymuje kolor niebieski, drugi kolor czerwony, trzeci kolor zielony, a czwarty kolor różowy.

## Wyłączanie zasilania

#### <u> (</u>Uwaga

Jeśli odłączysz kabel zasilania w czasie, gdy wskaźnik zasilania będzie świecić lub migać, może dojść do utraty lub uszkodzenia danych albo uszkodzenia systemu. Dlatego kabel zasilania można odłączać dopiero po całkowitym wyłączeniu zasilania. Nie zapomnij o zapoznaniu się z sekcją "Całkowite wyłączenie zasilania", która znajduje się poniżej.

### Przechodzenie do trybu spoczynku

W trybie spoczynku kontroler można ładować przez port USB, pozostając zalogowanym do PlayStation™Network. Wybierz opcję () (Zasilanie) na ekranie funkcji, a następnie wybierz polecenie [Opcje zasilania] > [Przejdź do trybu spoczynku]. Obraz zniknie, a wskaźnik zasilania zamiga na biało : 【, a potem zmieni kolor na pomarańczowy ].

Aby wyjść z trybu spoczynku, naciśnij przycisk 🚇 (PS).

### Całkowite wyłączenie zasilania

Wybierz opcję () (Zasilanie) na ekranie funkcji, a następnie wybierz polecenie [Wyłącz PS4]. Obraz zniknie, a wskaźnik zasilania zamiga na biało 🕄 , po czym zgaśnie.

## Stan wskaźnika zasilania

| Biały        | Zasilanie włączone  |
|--------------|---------------------|
| Pomarańczowy | Tryb spoczynku      |
| Nie świeci   | Zasilanie wyłączone |

## Więcej informacji

### Podręcznik użytkownika

W Podręczniku użytkownika można znaleźć więcej informacji o dostępnych funkcjach systemu PS4<sup>™</sup>, w tym o zmianie ustawień, czasie ładowania kontrolera i sposobie użycia każdej z funkcji. Na ekranie funkcji wybierz opcję ⇔ (Ustawienia) > ∳ (Podręcznik użytkownika).

Dostęp do Podręcznika użytkownika można także uzyskać poprzez stronę: eu.playstation.com/help/ps4/manuals/ Do wyświetlenia Podręcznika użytkownika jest konieczne posiadanie połaczenia z Internetem.

### Podręcznik bezpieczeństwa

W Podręcznik bezpieczeństwa można znaleźć informacje o bezpiecznym korzystaniu z systemu PS4™ oraz o jego danych technicznych. Pamiętaj, aby się z nimi zapoznać, zanim zaczniesz korzystać z systemu.

"史", "PlayStation", アーノイ", "DUALSHOCK", "ᢙ () 久 ロ" oraz , 截" to zastrzeżone znaki towarowe lub znaki towarowe firmy Sony Computer Entertainment Inc.

"SONY" i "💁" to zarejestrowane znaki towarowe firmy Sony Corporation. "Sony Entertainment Network" to znak towarowy tej samej firmy.

The terms HDMI and HDMI High-Definition Multimedia Interface, and the HDMI Logo are trademarks or registered trademarks of HDMI Licensing LLC in the United States and other countries.

"Blu-ray Disc™" and "Blu-ray™" are trademarks of the Blu-ray Disc Association.

Projekt i parametry techniczne mogą ulec zmianie bez powiadomienia.

Publikowane w tym dokumencie informacje o funkcjach systemu i ilustracje mogą odbiegać od zawartości widocznej w twoim systemie w zależności od tego, jaka wersja oprogramowania systemowego jest w nim używana. Ilustracje i zrzuty ekranu znajdujące się w tym podręczniku mogą ponadto odbiegać od widoku rzeczywistego produktu.

Informacje zawarte w tej instrukcji mogą ulec zmianie bez wcześniejszego powiadomienia.

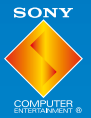

© 2015 Sony Computer Entertainment Europe. All rights reserved.

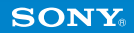